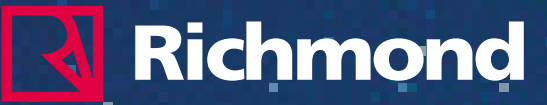

# Plataforma Compass: Guía de uso para familias

Para obtener **tu usuario y contraseña** es OBLIGATORIO seguir estos pasos:

#### PASO 1

Ingresa a la URL y digite el código de activación de la plataforma de Compass que recibió en su correo al momento de efectuar la compra

https://digital.santillana.com.pe/registrocompass

Código de activación

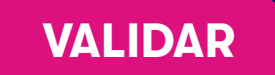

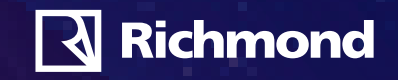

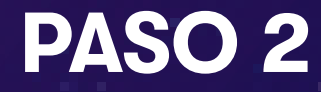

Completa los datos del siguiente formulario.

#### **Datos personales**

| Nombres                    |                   |
|----------------------------|-------------------|
| Apellido paterno           | Apellido materno  |
| Número de celular          | Correo electónico |
| Datos del alumno           |                   |
| Nombres                    |                   |
| Apellido paterno           | Apellido materno  |
| Selecciona tipo de colegio | ~                 |
| Nivel                      | Grado             |

○ He leído y acepto las condiciones legales.

**ENVIAR** 

Tus datos de usuario y contraseña para ingresar a Compass se enviarán a tu correo de acuerdo al siguiente cronograma:

- Para compras registradas hasta el 10 de marzo, los datos de usuario y contraseña se enviarán el 15 de marzo.
- Para compras registradas hasta el 15 de marzo, los datos se enviarán el 19 de marzo.
- Para compras registradas hasta el 22 de marzo, los datos se enviarán el 26 de marzo.
- Para compras registradas hasta el 22 de marzo, los datos se enviarán el 26 de marzo.
- Para registros posteriores, deberá coordinar con el docente del área.

hmond

### PASO 3

Una vez recibidos los datos de usuario y contraseña, ingresa a **www.logcompass.com** y completa los datos correspondientes.

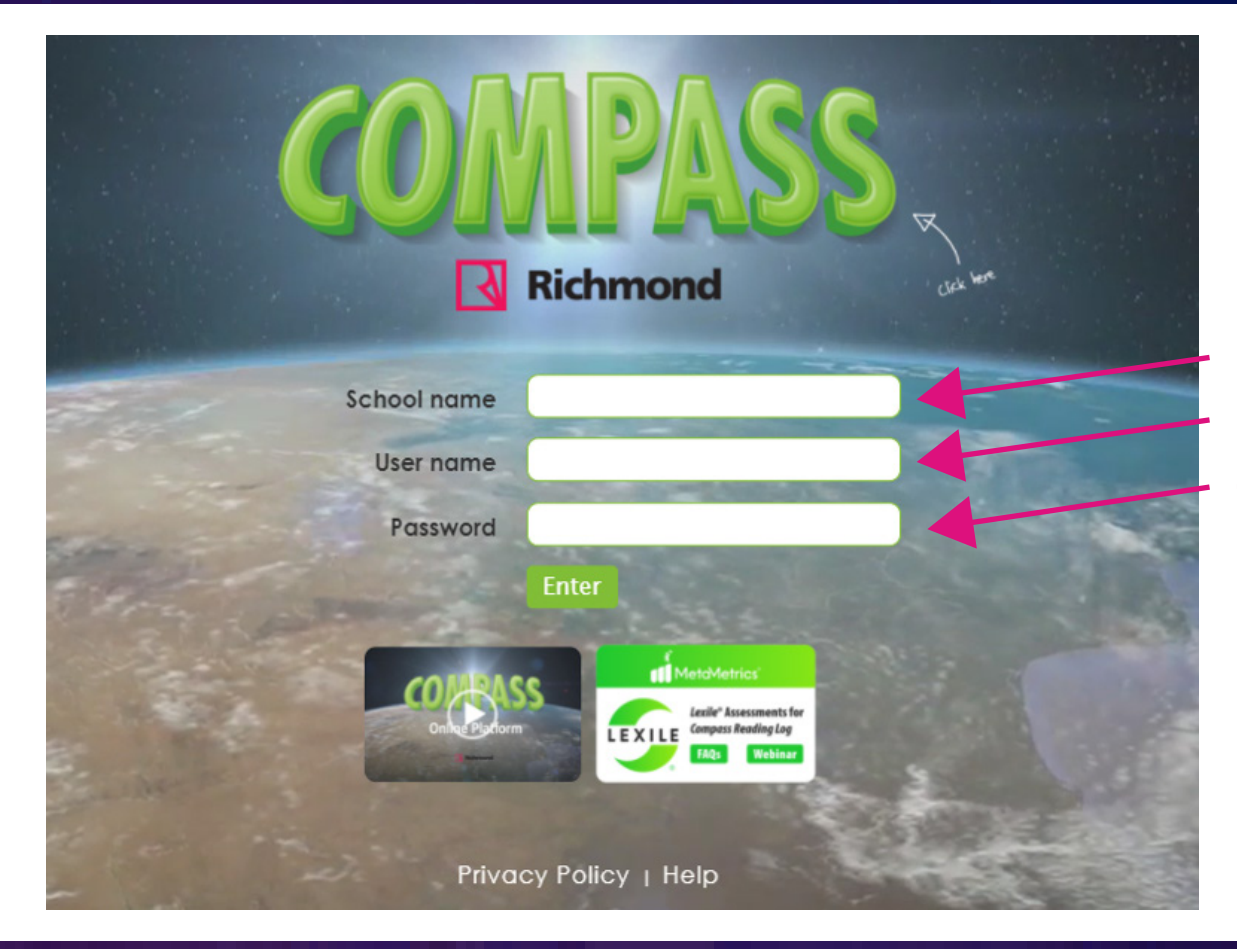

Nombre de colegio Nombre de usuario Contraseña

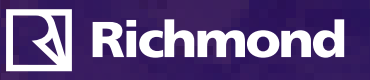

#### **CONOCE LA PLATAFORMA**

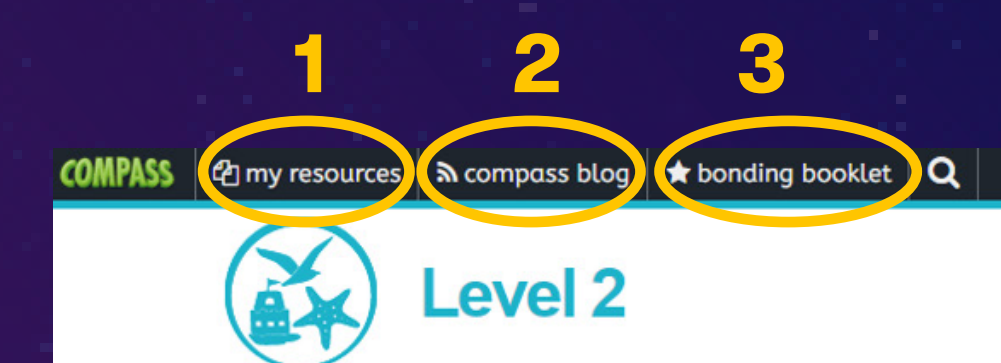

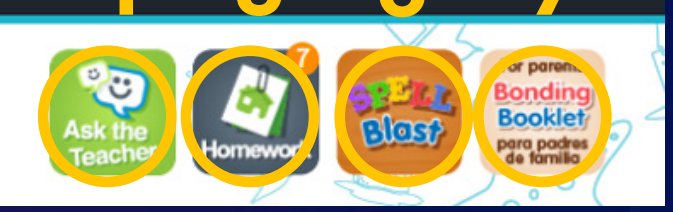

#### 1. My resources

Aquí encontrarán recursos del programa y recursos compartidos por el profesor

#### 2. Compass blog

**3. Bonding booklet** Paquete con información para padres

4. Ask the teacher Buzón de mensajes alumno – profesor **5. Homework** Aquí encontrarán las tareas asignadas por el profesor

**6. Spell Blast** Para acceder a juegos

7. Bonding booklet for parents Paquete con información para padres

# **CONOCE LA PLATAFORMA**

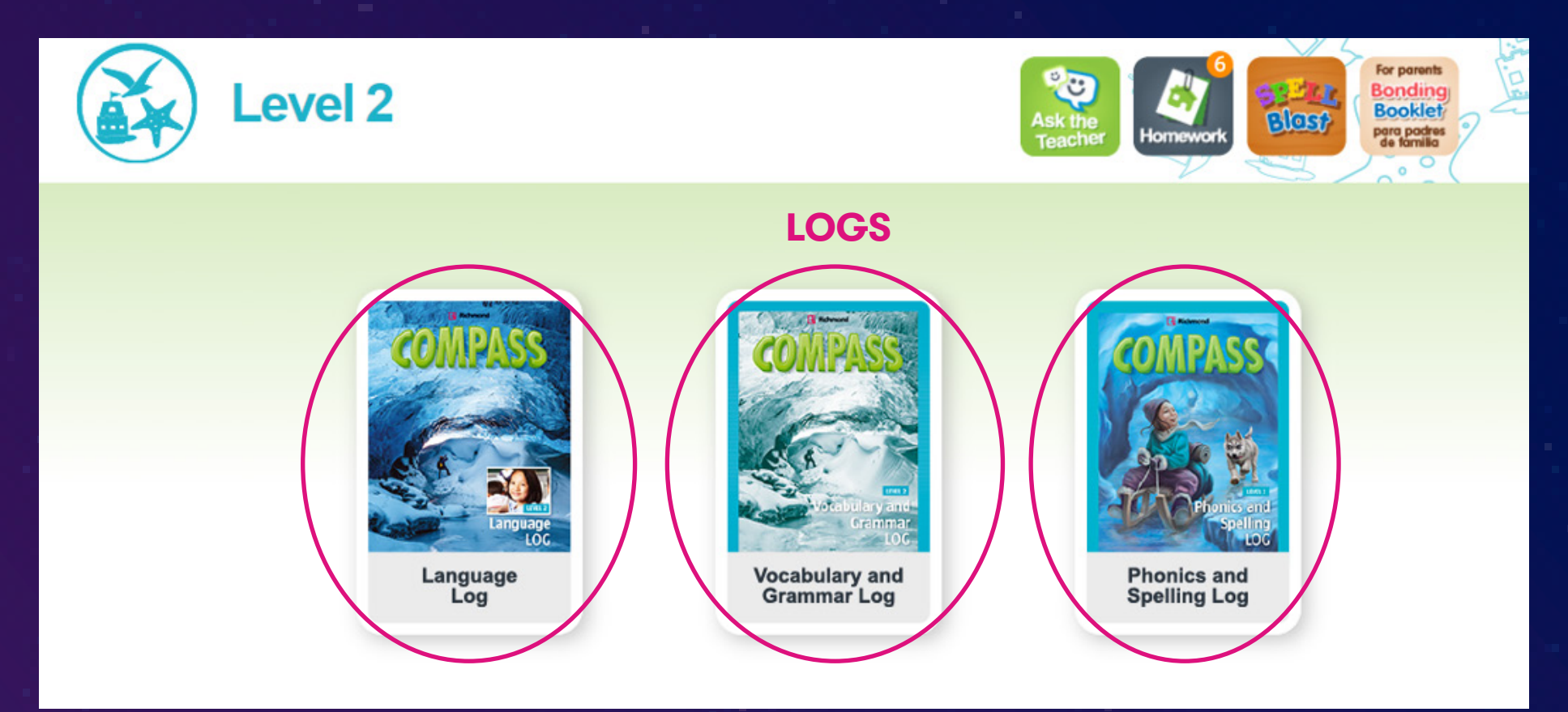

Al ingresar, visualizarás los **"logs"** correspondientes, asignados al alumno. Para ingresar a cada "log" debes hacer clic sobre la imagen.

#### **CONOCE LA PLATAFORMA**

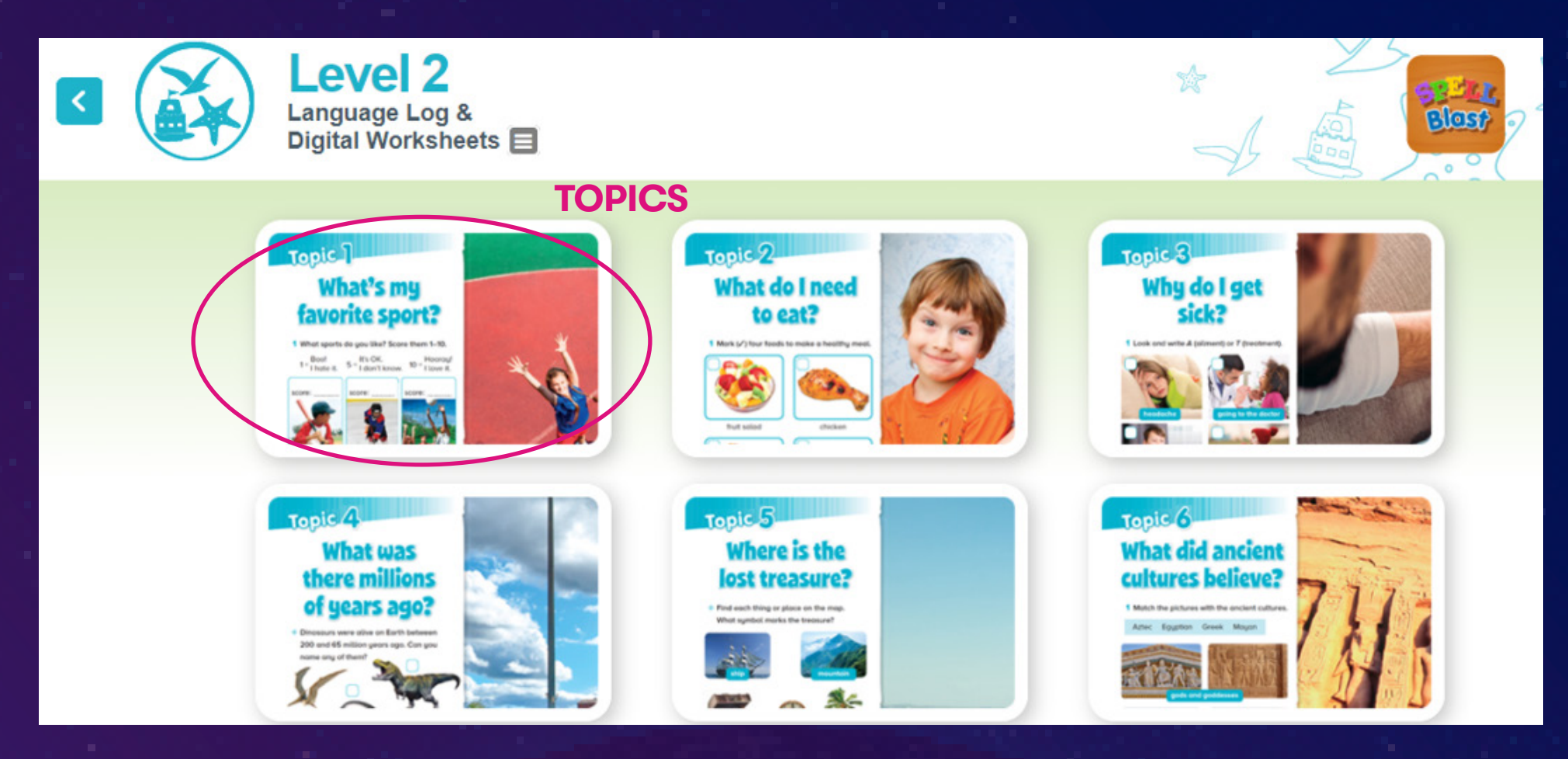

Visualizarás los **"topics"** correspondientes a dicho "log". Para ingresar al contenido se debe hacer clic sobre la imagen del "topic" correspondiente.

#### LANGUAGE LOG

Richmond

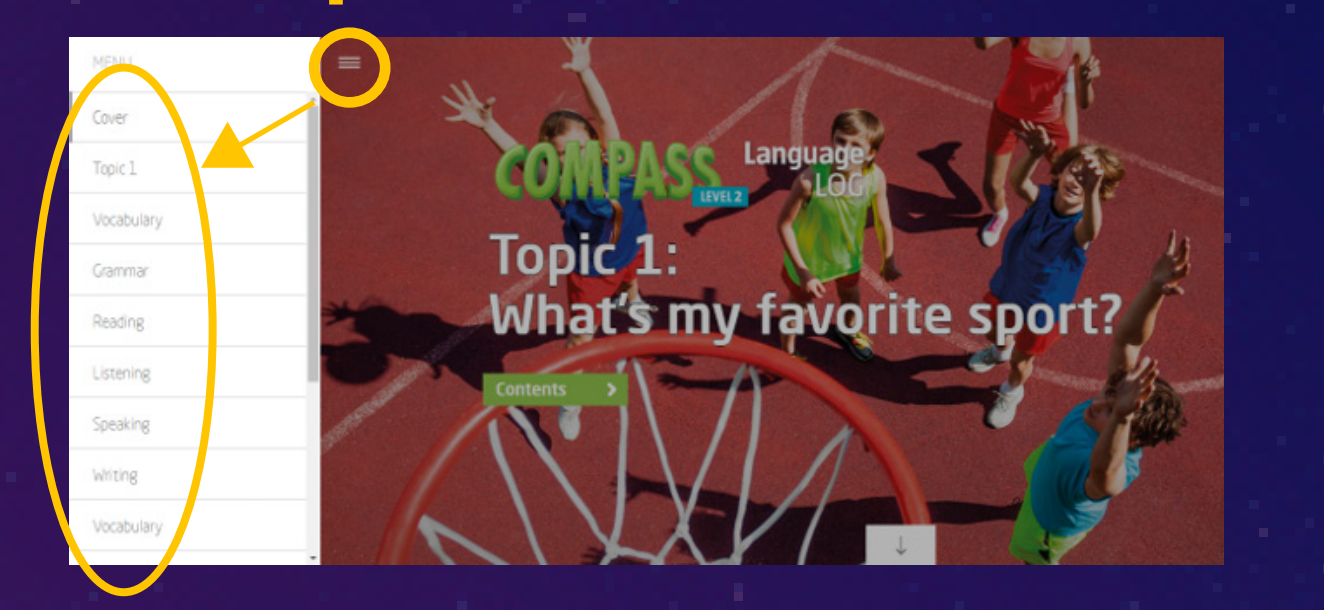

**1.** Para visualizar cada una de las lecciones dentro del "topic", ingresa a través del **Menú** en la parte superior izquierda de la pantalla y selecciona la que corresponda.

2. También puedes visualizar los contenidos haciendo clic en "Contents" o en la flecha en la parte inferior de la pantalla. En ambos casos, estas acciones te llevarán a una pantalla adicional, donde deberás seleccionar la que corresponda.

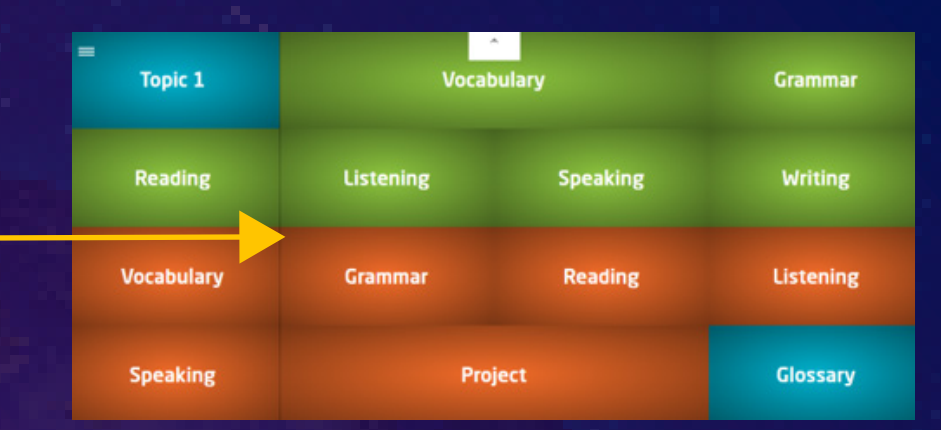

Topic 1: What's my favorite sport?

Languag

# **INTERFAZ DE COMPASS**

Conoce la plataforma

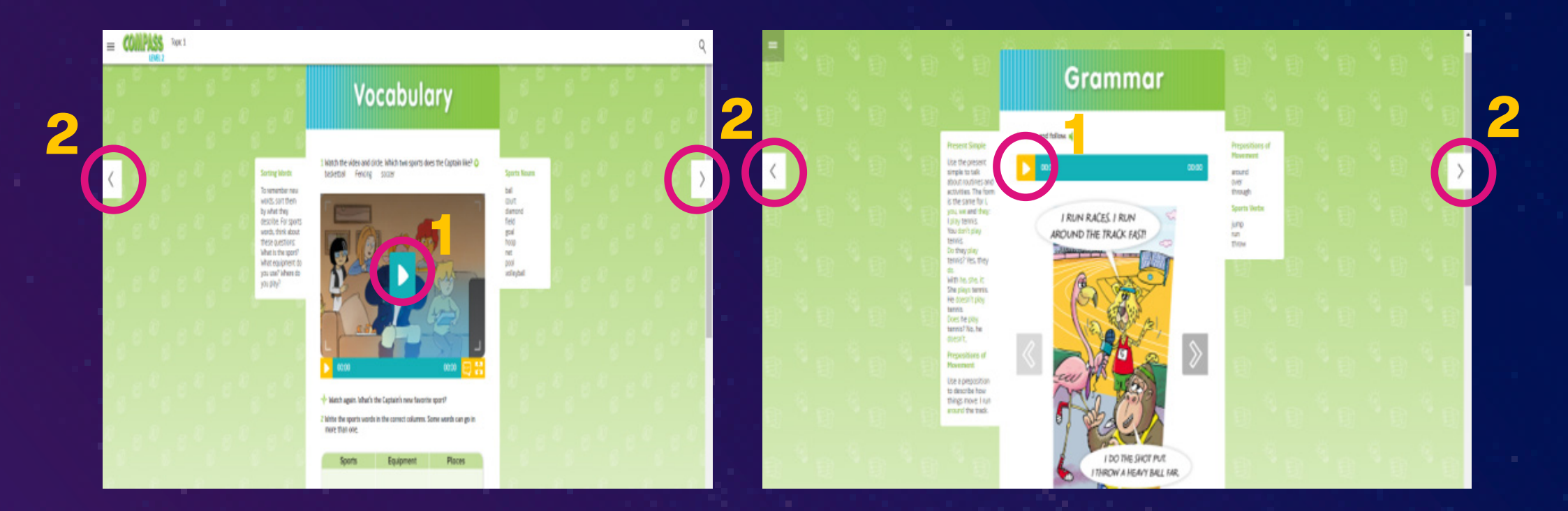

- Una vez dentro de la lección seleccionada, visualizarán los contenidos.
- Las secciones tienen diferentes tipos de elementos multimedia; audio o video, a los que se puede acceder haciendo clic en el ícono (1).
- Para pasar a la siguiente sección (o volver a la anterior) haz clic en las flechas al lado derecho y/ o izquierdo de la pantalla (2).

#### **INTERFAZ DE COMPASS**

Conoce la plataforma

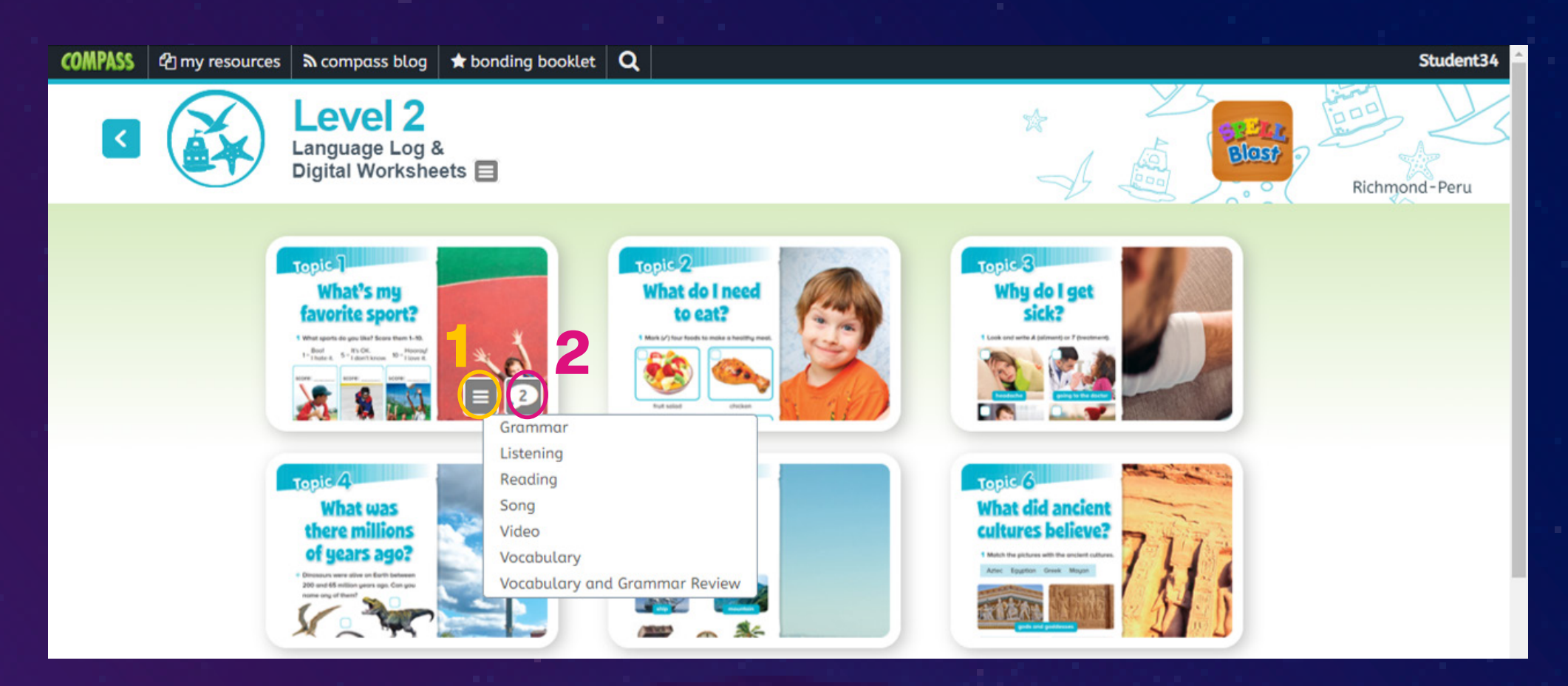

En cada "topic" hay dos íconos a los que se pueden acceder para: Visualizar "digital worksheets" (1) y; Acceder al buzón de mensajes alumno - profesor (2).

# **GRAMMAR & VOCABULARY LOG**

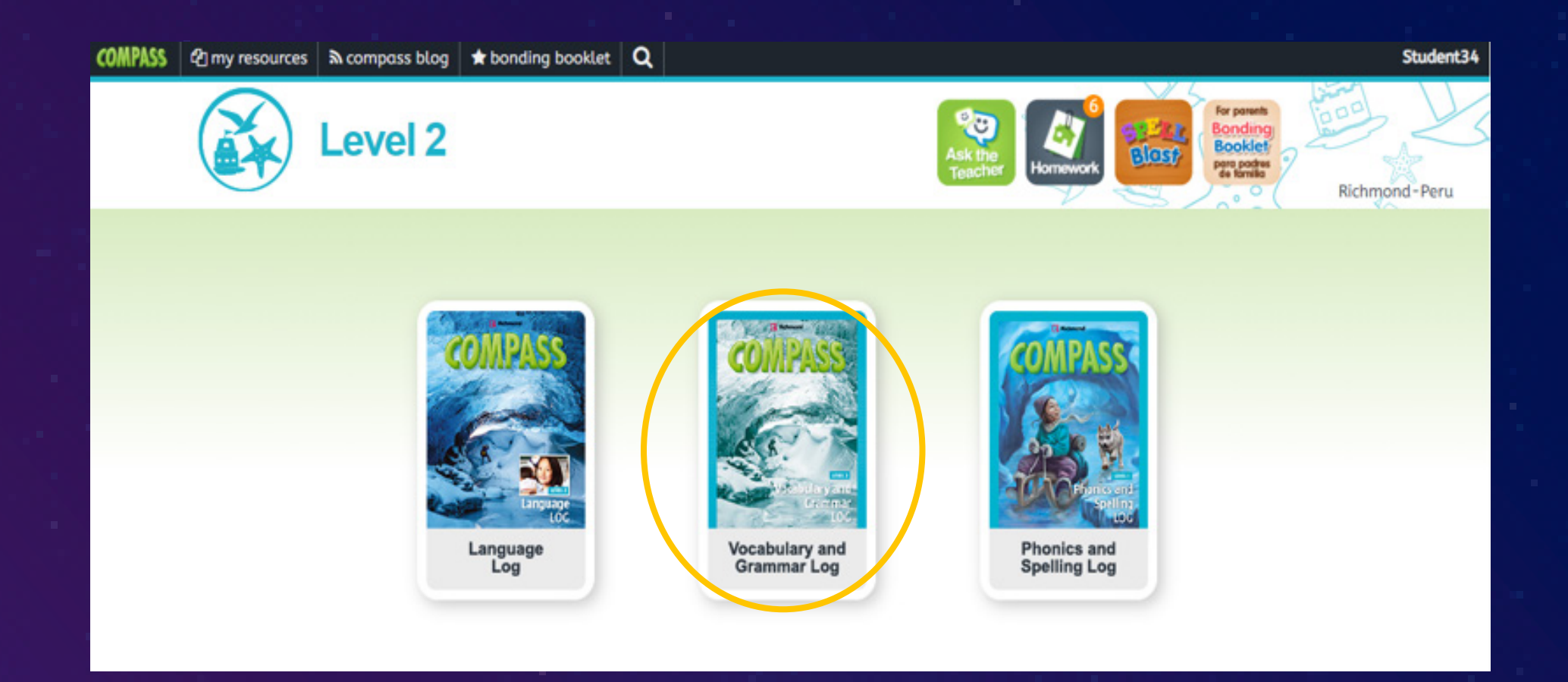

El **"Vocabulary and Grammar Log"** tiene contenido interactivo.

# TOPIC

#### Topic 1 What's my favorite sport?

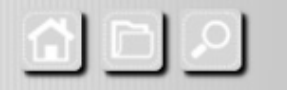

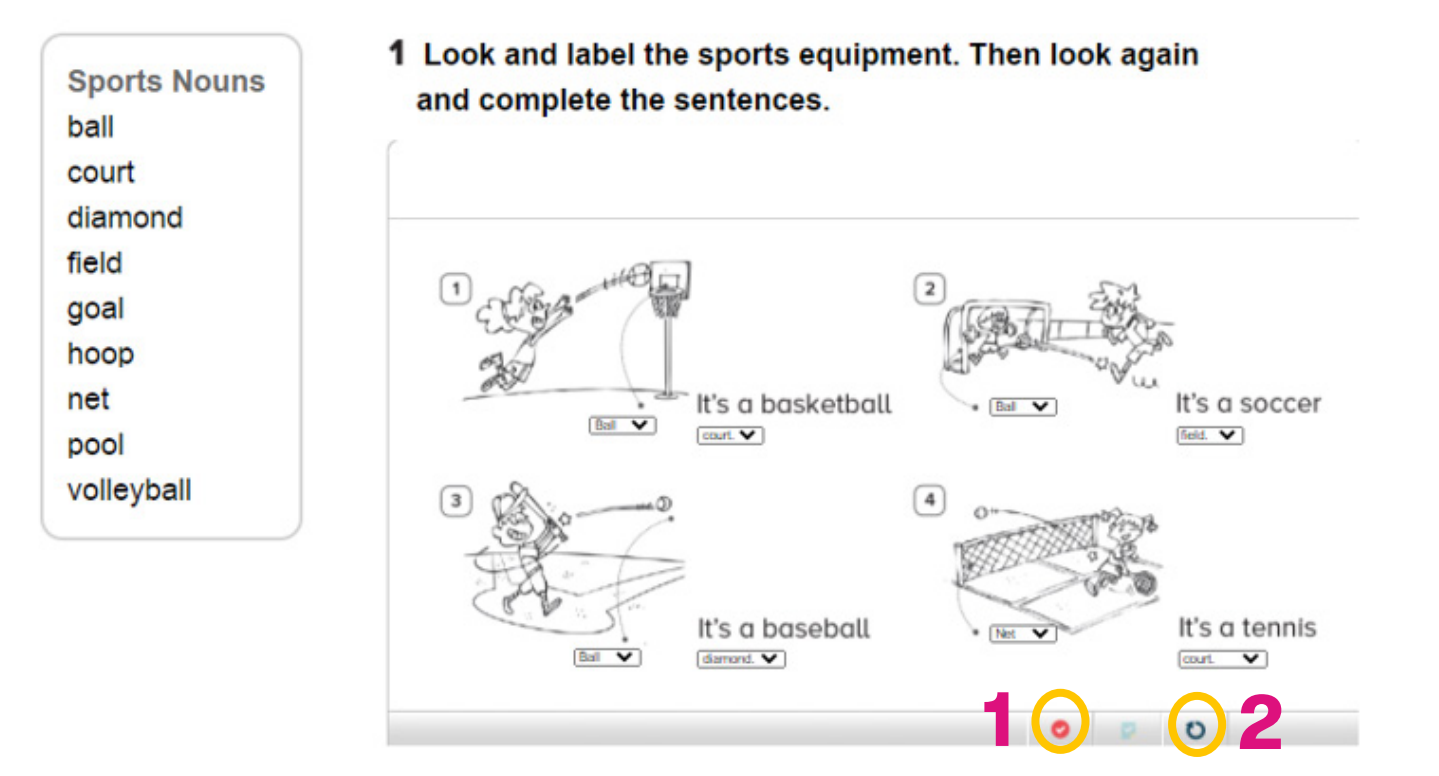

Los alumnos pueden completar los ejercicios y recibir feedback automático haciendo click en el **check rojo (1)** o repetir la actividad, haciendo click en el **icono de repetición (2)**.

# COMPASS Richmond

Para recursos y consejos adicionales en el uso de Compass, visitar: https://logcompass.com/

o escriba a: santillanadigitalpe@santillana.com